Romain Lheureux

# TP\_WEB Server WINDOWS DNS

**BTS SIO 2 SAINT LUC CAMBRAI** 

Session 2024-2025

- Dans un premier nous allons mettre en place un DNS, et un active directory
- Une-fois ad et le DNS mis en place et configurer nous allons nous rendre dans le DNS pour voir si tout est présent ensuite nous allons effectuer un ping avec une machine cliente connecter au domaine pour voir si tout fonctionne

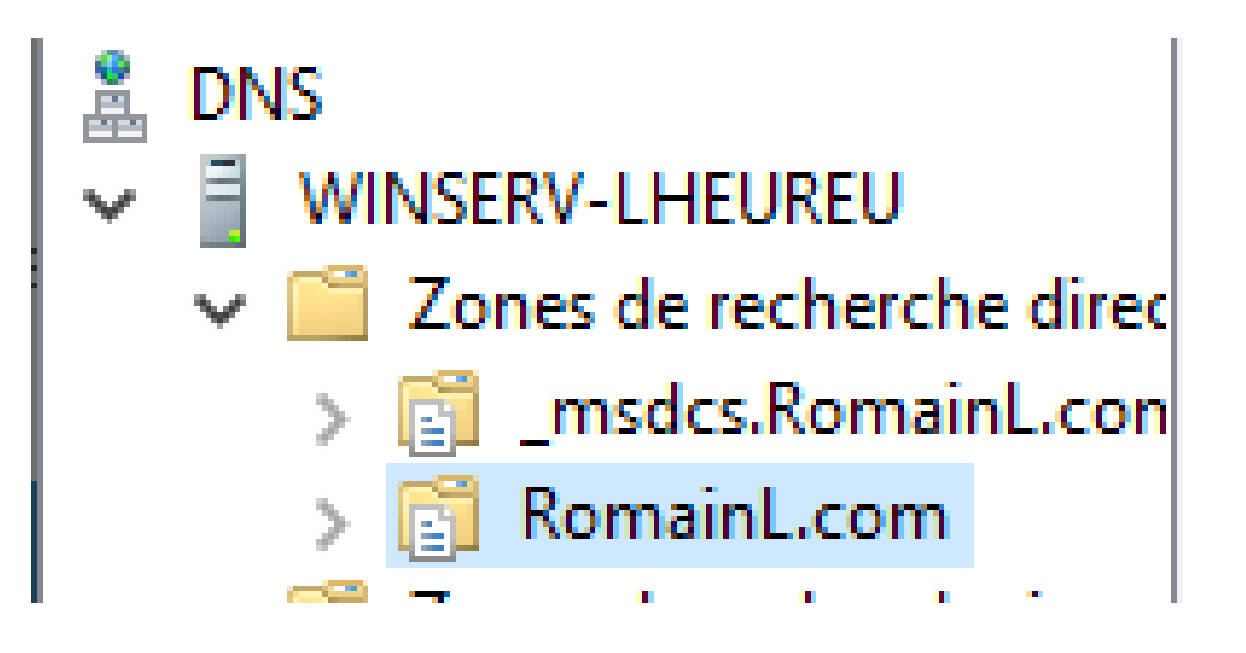

:\Users\windows10>ping RomainL.com

nvoi d'une requête 'ping' sur RomainL.com [192.168.201.3] avec 32 octets de données : éponse de 192.168.201.3 : octets=32 temps=1 ms TTL=128 éponse de 192.168.201.3 : octets=32 temps<1ms TTL=128 éponse de 192.168.201.3 : octets=32 temps<1ms TTL=128

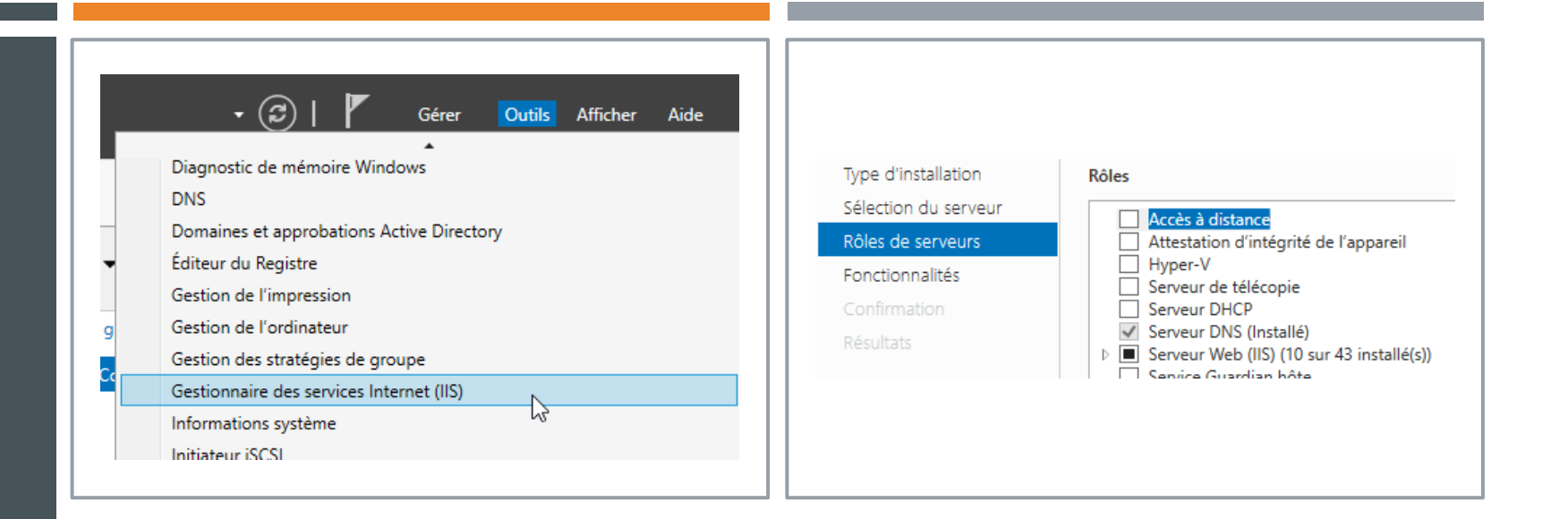

- Nous allons utiliser l'outils serveur Web (ISS) ce qui va nous permette d'utiliser plusieurs web sous la même adresse IP, on va pouvoir accès au différents site grâce au DNS qui lui sera différent pour chaque web.
- Pour l'installer nous allons nous rendre dans l'onglet « Gérer » ensuite « ajouter un rôle et fonctionnalités » puis arriver dans l'onglet « Rôles de serveurs »

 Dans un premier temps nous allons créer un dossier dans le chemin d'accés suivant « disque (C:)/inetpub » et dans le dossier créer il faut ajouter un dossier index pour le site.

| 📙 🛛 🚽 📕 🖛 🗎 inetpub                                                 |                                                               |                                                                                                    | _                                                                                                    | I    |
|---------------------------------------------------------------------|---------------------------------------------------------------|----------------------------------------------------------------------------------------------------|----------------------------------------------------------------------------------------------------|------|
| Fichier Accueil Parta                                               | age Affichage                                                 |                                                                                                    |                                                                                                    |      |
| $\leftarrow \rightarrow \checkmark \uparrow \square \rightarrow Ce$ | PC > Disque local (C:) > inetpub >                            | ~ (                                                                                                    | D Rechercher dans : ine                                                                                                    | tpul |
|                                                                     | Nom                                                           | Modifié le                                                                                                    | Type Ta                                                                                                    | ille |
| Acces rapide Bureau Téléchargement: * Documents Images www1 wwwroot | custerr<br>history<br>logs<br>temp<br>www1<br>www2<br>wwwroot | 12/09/2024 11:20<br>12/09/2024 19:21<br>12/09/2024 11:25<br>12/09/2024 11:20<br>12/09/2024 11:49<br>12/09/2024 19:22<br>12/09/2024 11:20 | Dossier de fichiers<br>Dossier de fichiers<br>Dossier de fichiers<br>Dossier de fichiers<br>Dossier de fichiers<br>Dossier de fichiers<br>Dossier de fichiers |      |
| 💻 Ce PC                                                             |                                                               |                                                                                                    |                                                                                                    |      |

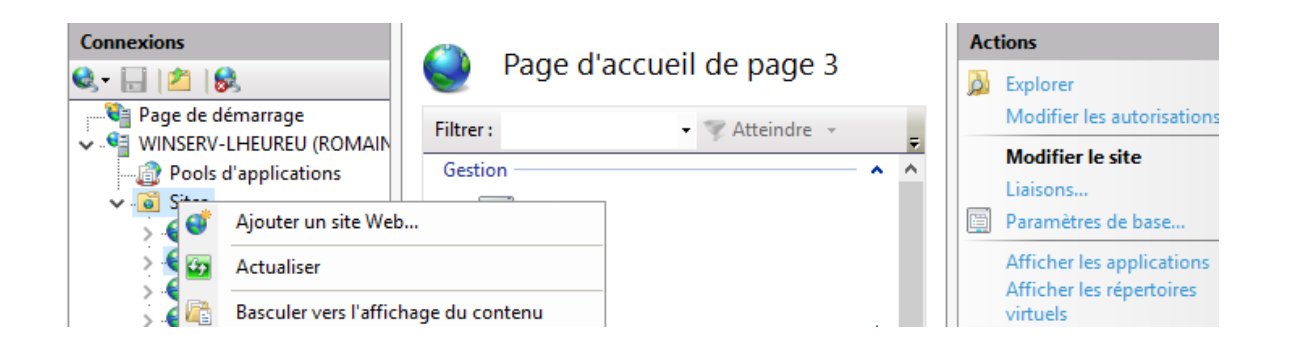

💣 Réseau

| Ajouter un site Web                                                                                                    | ?                  | ×                       |
|----------------------------------------------------------------------------------------------------|--------------------|-------------------------|
| Nom du site : Pool d'applications : saintluc Sélecti                                                                                                    | ionner             |                         |
| Répertoire de contenu         Chemin d'accès physique :         C:\inetpub\www2         Authentification directe         Se connecter en tant que         Tester les paramètres         Liaison         Type :       Adresse IP :         http       192.168.201.3         Nom de l'hôte :         saintlur Romainl.com |                    |                         |
| Exemple : www.contoso.com ou marketing.contoso.com                                                                                                    |                    |                         |
| ✓ Démarrez le site Web immédiatement OK                                                                                                    | Ac<br>Ac<br>Annulo | cédez a<br>ndows.<br>er |

 Nous aller faire la démonstration avec saintluc.RomainL.com. lci saintluc représente le DNS et RomainL.com représente le nom de domaine

Ip du serveur

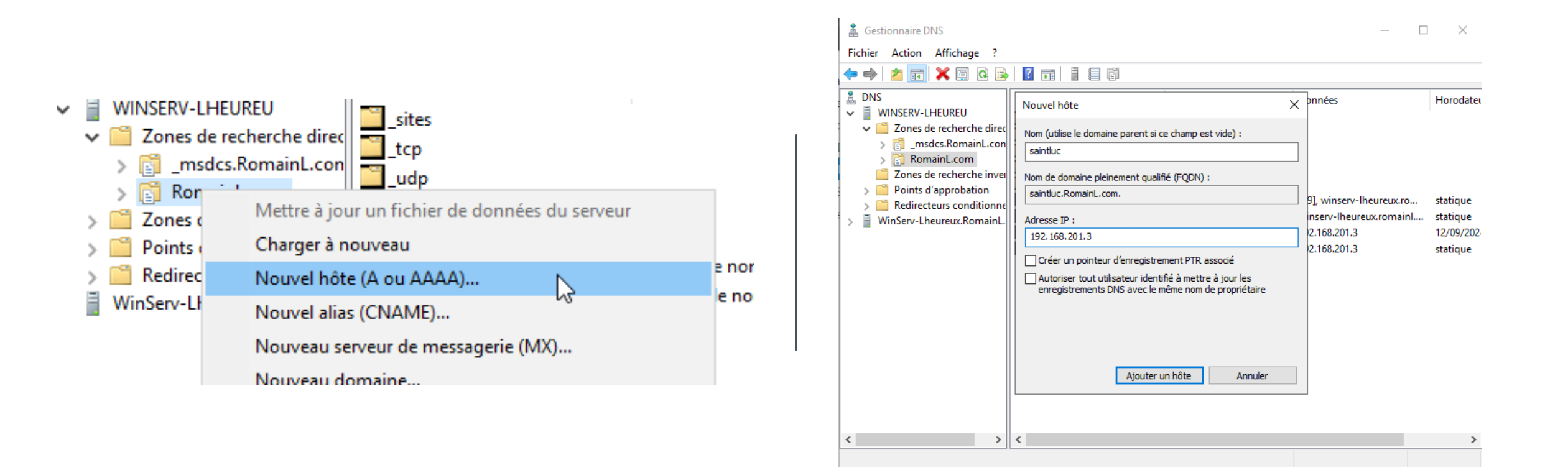

 ENSUITE NOUS ALLONS NOUS RENDRE DANS LE DNS POUR AJOUTER UN NOUVELLE HÔTE ( SAINTLUC ), GRACE A CA NOUS ALLONS TROUVER NOTRE SITE SUR INTERNET

## TP\_WEB WINDOWS DNS TEST

 Pour le test nous allons utiliser une machine cliente connecter a ad du Windows serveur et ouvrir un moteur de recherche afin de taper ( saintluc.romainl.com ) et comme nous pouvons le voir nous avons bien un page web.

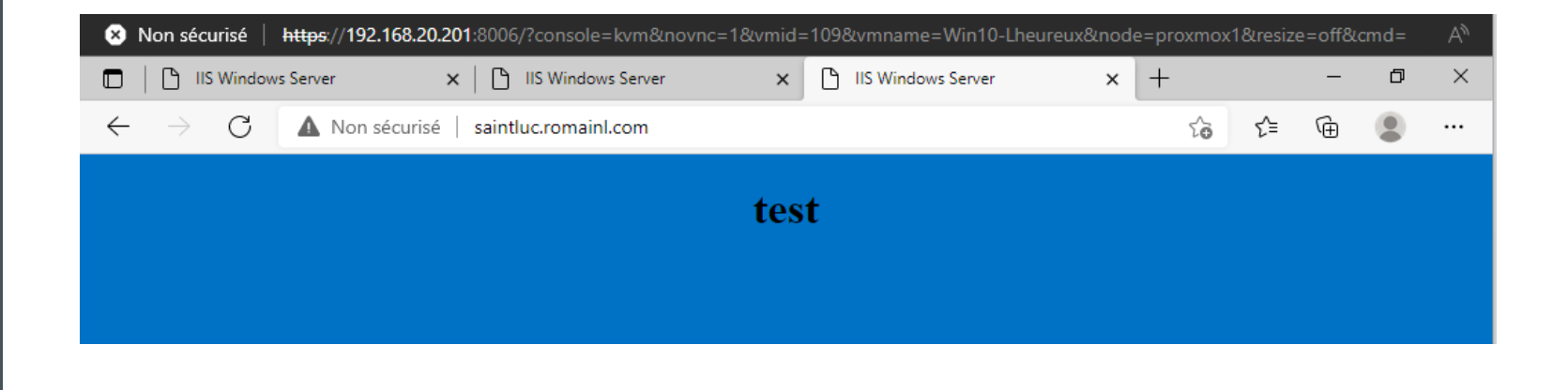

- Maintenant nous allons effectuer le même déroulement pour « sio.romainl.com » et « sisr.romainl.com »
- Ensuite sur le Sio nous allons définir des authentifications pour ce faire nous allons installer l'authentifications Digest

# Avant de commencer Sélectionnez un ou pl Type d'installation Rôles Sélection du serveur Serveur de té Rôles de serveurs Serveur DHCE Fonctionnalités Serveur Web

Résultats

Sélectionnez un ou plusieurs rôles à installer sur le serveur sélectionné.

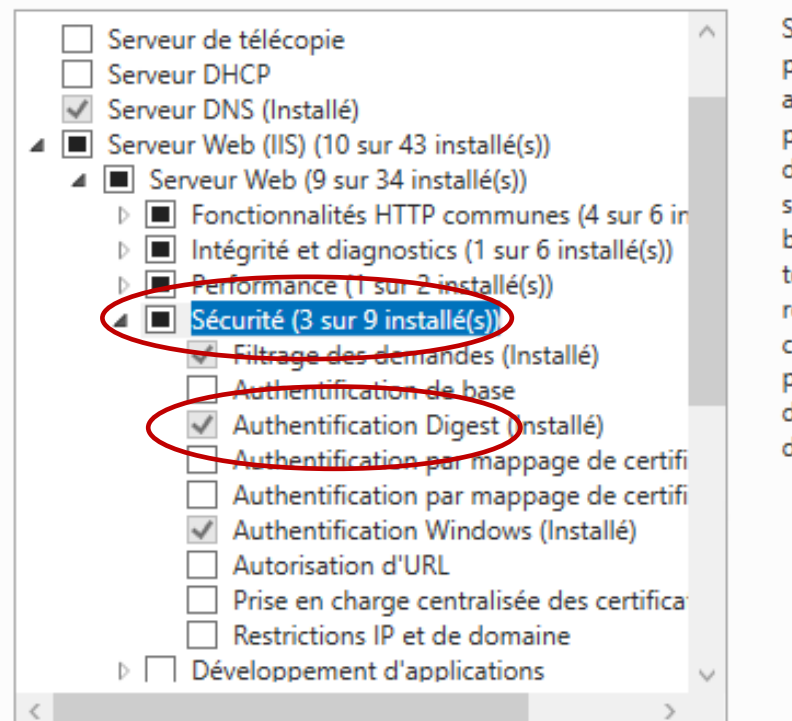

#### Description

Sécurité fournit une infrastruct pour sécuriser les serveurs We aux utilisateurs et aux demand prend en charge plusieurs mét d'authentification. Choisissez u schéma d'authentification app basé sur le rôle du serveur. Filt toutes les demandes entrantes rejetant sans les traiter celles q correspondent aux valeurs déf par l'utilisateur, ou limitez les demandes en fonction de l'esp d'adressage d'origine.

SERVEUR DE DESTIN WinServ-Lheureux.Romaiı

< Précédent Suivant >

Sélectionner des rôles de serveurs

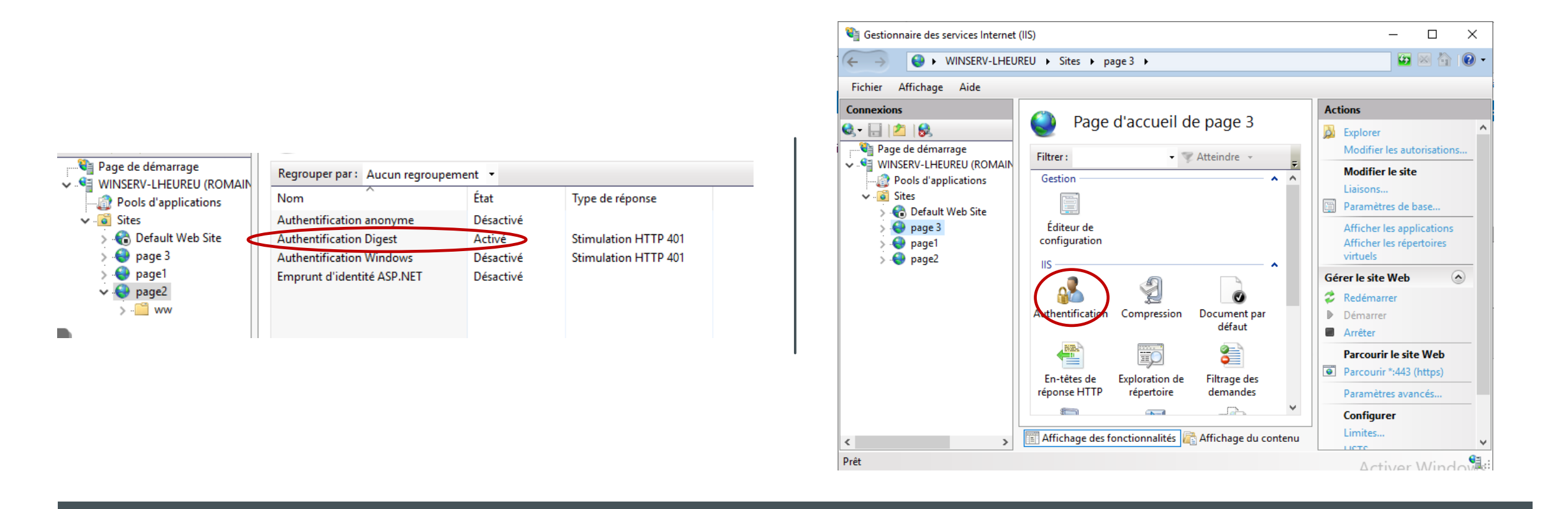

 Après avoir installé digest, nous allons l'activer comme ceci, il est important de désactiver authentifications anonymes ce qui permet de sécuriser la page.

| opriétés de : sio                                                                                                    | ?             |   |
|----------------------------------------------------------------------------------------------------|---------------|---|
| Environnement Sessions Contrôle à distance Profil des services Bure<br>Sénéral Adresse Compte Profil Téléphones Organisation Men | au à distance | C |
| Nom d'ouverture de session de l'utilisateur :                                                                                    |               |   |
| sio @RomainL.com                                                                                                    | ~             |   |
| Nom d'ouverture de session de l'utilisateur (antérieur à Windows 2000) :                                                         |               |   |
| ROMAINL\ sio                                                                                                    |               |   |
| Horaires d'accès Se connecter à                                                                                                  |               |   |
| <ul> <li>L'utilisateur devra changer le mot de passe</li> <li>L'utilisateur ne peut pas changer de mot de passe</li> </ul>       |               |   |
| Le mot de passe n'expire jamais                                                                                                  |               |   |
| Enregistrer le mot de passe en utilisant un chiffrement réversible                                                               | > \           | / |
| Date d'expiration du compte                                                                                                    |               |   |
| Jamais                                                                                                    |               | _ |
| O Fin de : dimanche 13 octobre 2024                                                                                              |               | r |
|                                                                                                    |               |   |
|                                                                                                    |               |   |

- Pour effectuer un test nous allons devoir créer un utilisateur en lui permettant d'accéder au site
- Ensuite nous devons cocher cette case et changer le mot de passe

- Nous allons maintenant nous connecter à la machine cliente pour voir si tout est bien paramètre.
- Comme nous pouvons le voir avec l'utilisateur sio je suis capable d'accéder au site.

| sio.romainl.com                                                    | < +                                                                                    | – 0 ×     |                                                                     |         |
|--------------------------------------------------------------------|----------------------------------------------------------------------------------------|-----------|---------------------------------------------------------------------|---------|
| $\leftarrow$ $ ightarrow$ $ ightarrow$ $ ightarrow$ sio.romainl.co | m                                                                                      | G 🗲 🕀 🌒 … | I IS Windows Server × +                                             |         |
|                                                                    | Se connecter pour accéder à ce site<br>Autorisation requise par http://sio.romainl.com |           | $ \rightarrow$ $\mathbf{C}$ <b>A</b> Non sécurisé   sio.romainl.com | 5₀ 5≐ 5 |
|                                                                    | Nom d'utilisateur                                                                      |           | SIO test                                                            |         |
|                                                                    | Mot de passe Se connecter Annuler                                                      | I         |                                                                     |         |
|                                                                    |                                                                                        |           |                                                                     |         |

| Filtrer :        | 🔹 🐺 Atteindre 👒 🙀 Afficher tout | Regrouper par :            | ÷       |
|------------------|---------------------------------|----------------------------|---------|
| Nom              | Délivré à                       | Émis par                   | Date d' |
| sisr.RomainL.com | WinServ-Lheureux.RomainL.c      | WinServ-Lheureux.RomainL.c | 12/09/; |
|                  |                                 |                            |         |
|                  |                                 |                            |         |
|                  |                                 |                            |         |
|                  |                                 |                            |         |
|                  |                                 |                            |         |
|                  |                                 |                            |         |

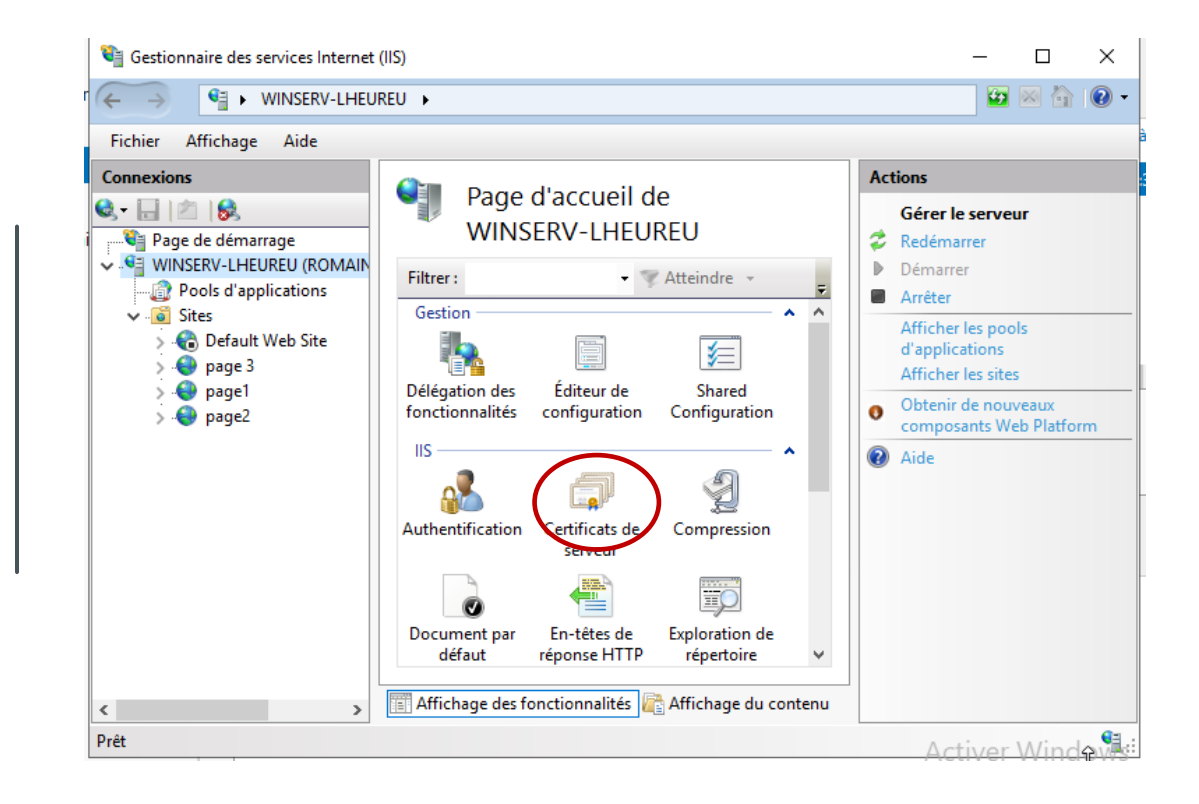

 Nous allons voir comment mettre un web en https. Pour commence nous allons nous rendre dans certificats de serveur afin d'en créer une.

#### Ajouter la liaison de site

? X

| Type :<br>https ~<br>Nom de l'hôte :                             | Adresse IP :<br>192.168.201.3 |   | Port :      |   |          |
|------------------------------------------------------------------|-------------------------------|---|-------------|---|----------|
| Exiger l'indication                                              | de nom du serveur             |   |             |   |          |
| <ul> <li>Désactiver HTTP/</li> <li>Désactiver l'assoc</li> </ul> | 2<br>iation OCSP              |   |             | 6 |          |
| Certificat SSL :                                                 |                               |   |             |   |          |
| sisr.RomainL.com                                                 |                               | ~ | Sélectionne | r | Afficher |
|                                                                  |                               | _ |             | _ |          |
|                                                                  |                               |   | ОК          |   | Annuler  |
|                                                                  |                               |   |             |   |          |

## TP\_WEB WINDOWS DNS

- Ensuite nous allons nous rendre sur la page web qu'on veut modifier pour se diriger vers l'onget liaison afin de remplace le http par un https
- Pour se faire il nous suffit de mettre l'adresse IP de la machine Windows serveur et de basculer le http par https et comme on peut le voir le port se modifie toute seule sans oublié le certificat SSL créé ultérieurement.

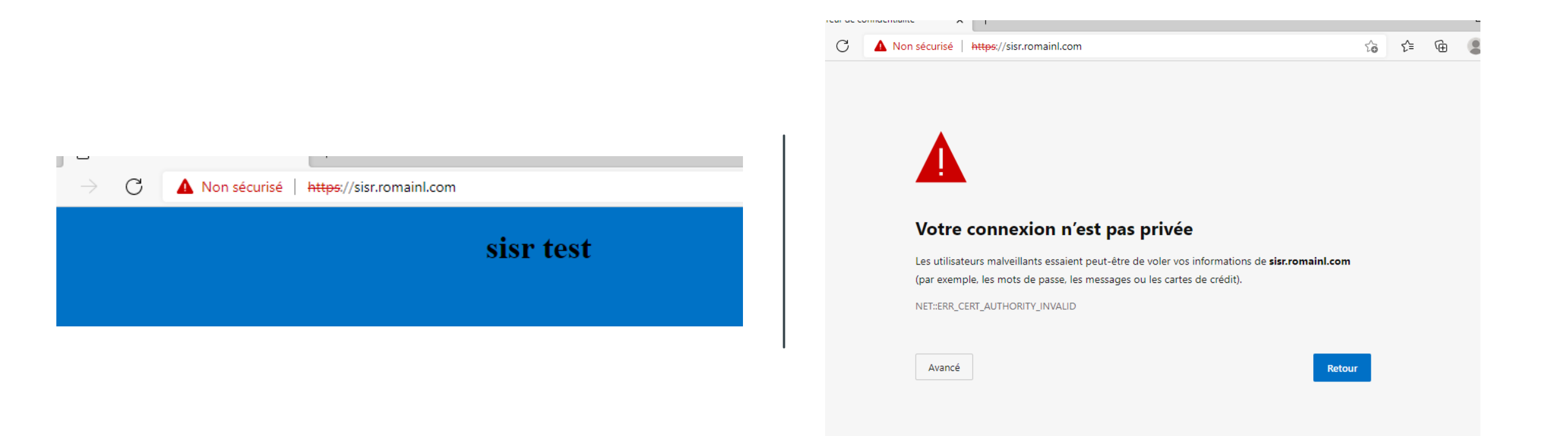

### TP\_WEB WINDOWS DNS TEST

Nous allons effectuer le test à partir de la machine client.